## ■社会政策学会 学会誌オンライン投稿手順

◆投稿を始める前に

本オンラインシステムを利用する前に以下をご準備ください。

- 会員 ID とパスワード: SOLTI 会員情報管理システムを利用するために配布されている会員 ID とパスワードです。本システムを利用するために必要となりますので、 予めご確認ください(不明であれば、システムログイン画面もしくはメールにて事務局へお問い合わせください)
- ② システム入力内容の準備:オンラインシステムへの入力の際には、「論文タイトル(和 文・英文)」および「論文抄録(和文・英文)」をご入力いただくほか、著者、共著者 情報(和文・英文)をご登録いただきます。画面入力をスムーズに進めるため、入力 情報は予めメモ帳やWord等でご用意いただき、コピー&ペーストで登録を進めてい ただくことを推奨します(【利用上のご注意】にもある通り、1つの画面に30分以上 留まりますと、システムからのログオフが実行されてしまいます)。
- ③ **アップロードファイル**: 以下の原稿、書類の電子ファイルを予めご用意ください。
  - 編集委員会用原稿本文ファイル(必須): 学会ホームページ掲載の「社会政策学 会誌投稿規程」および「社会政策学会誌執筆要領」を参照の上、原稿を作成して ください。このファイルはマスキングは行わず、<u>PDF 形式で</u>アップロードして ください。
  - 査読用原稿本文ファイル(必須): 査読用原稿本文ファイルについては、<u>著者名</u> など投稿者が明らかになる情報を伏字(「●●」等)によりマスキングの上、<u>PDF</u> <u>形式で</u>アップロードしてください(マスキング不要な内容の場合には、編集委員 会用と同じファイルをアップロードしてください)。
  - 図表ファイル: 図表ファイルを <u>PDF 形式</u>でアップロードしてください。複数の ファイルでご用意いただいている場合は、<u>すべてのファイルを Zip ファイルにま</u> とめてアップロードしてください。
  - **関連論文(写し)**: 関連する既発表論文や投稿中論文が存在する場合は、当該論 文の写しを <u>PDF 形式で</u>アップロードしてください。
  - 修正概要(再投稿時必須): 査読による修正の要請に対して、修正箇所を明示・ 説明した文書(書式自由)を、<u>PDF形式で</u>アップロードしてください。
  - ※ ネイティブチェック証明書は採択された後の原稿入稿時の提出に変更されました。よって、初回投稿時には提出不要です。

- 【利用上のご注意】

本オンラインシステムではセキュリティの都合上、30分以上、同一のページに 留まりますと、強制的なログオフが実行されてしまいます。 ログオフがなされますと、入力途中の内容は失われてしまいますので、入力やア ップロードをスムーズにお進めいただくためにも、入力内容は予めメモ帳や Word ファイル等でご用意いただき、アップロードファイルもまとめてご準備を いただければと存じます。

# 目次

# (クリックで該当ページへジャンプできます)

| ◆投稿を始める前に                    | 1  |
|------------------------------|----|
| ◆ログイン                        | 3  |
| ◆Step-1:投稿者情報の入力             | 4  |
| ◆Step-2:原稿情報の入力              | 5  |
| ◆Step-3-1:アップロードするファイルの指定    | 8  |
| ◆Step3-2:投稿対象ファイルアップロードと投稿完了 | 9  |
| ◆投稿情報の更新・投稿ファイルの差し替えについて     | 10 |
| ◆投稿システムに関するお問い合わせ先           | 12 |

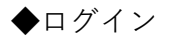

会員 ID (会員番号)、パスワードを入力してログイン
 URL: <u>https://service.gakkai.ne.jp/society-member/auth/submit/JASPS</u>

| 社会政策学会<br>Japan Association for Social Policy Studies<br>(JASPS) |                                                                                     |                                              |
|------------------------------------------------------------------|-------------------------------------------------------------------------------------|----------------------------------------------|
| 社会政策学会 2022年度(学会年度開始月:4月                                         | D                                                                                   |                                              |
| オンライン原稿<br>会員IDとパスワードを入力して、ログイ<br>全員ID<br>パスワード<br>ログイン          |                                                                                     | ID・パスワード<br>が不明な場合はこちら<br>ログインできない方はこちら      |
| オンライン原稿                                                          | 投稿システム <社会政策学会>                                                                     |                                              |
| このシステムでは、<br>会員の方はご自分の<br>※会員IDとは会員<br>※パスワードをお                  | ▶会誌『社会政策』 へのオンライン投稿・修<br>会員番号とパスワードを使ってログインしてく<br>番号のことです。<br>忘れの方は画面上部の「ログインプきかい方」 | 正原稿投稿を行います。<br>ください。<br>まこちら】のボタンをクリックレエください |

② 「社会政策学会誌論文投稿」を選択し、投稿開始(「新規/追加投稿」ボタンをクリック)

|          | 社会政策学会 2022年度(学会年度開始月:4月)              |                 |                    |              |         |       |                   |     |
|----------|----------------------------------------|-----------------|--------------------|--------------|---------|-------|-------------------|-----|
|          | ■オンライン原稿投稿 メニュー画面<br>ログインが完了しました       |                 |                    |              |         |       |                   |     |
|          | <b>会員ID</b> 8100019 <b>会員氏名</b> テスト 19 | 会員種別テス          | トアカウント             |              |         |       |                   |     |
|          | 1) 最初に、投稿を希望する投稿案件をクリック                | してください。         |                    |              |         |       |                   |     |
|          | 投稿案件                                   | <b>学会年度</b> ■オン | ・ライン原稿投稿 >         | (ニュー画面       |         |       |                   |     |
|          | 社会政策学会誌 依頼原稿提出フォーム                     | 2022 🚖          | <b>BID</b> 8100019 | 会員氏名         | テスト 19  | 会員種別  | テストアカウント          |     |
| 2        | 社会政策学会誌論文投稿                            | 2022 2)         | 下記のOptionに従っ       | って、再投稿も      | っしくは「新規 | /追加投稿 | 」をご選択ください。        |     |
| <u> </u> |                                        |                 | 投稿案                | 件            | 学       | 会年度   | 投稿期間              |     |
|          |                                        | 社会              | 政策学会誌 論文投          | 稿            | :       | 2022  | 20220801 - 202211 | .30 |
|          |                                        |                 | □ Option-1         | (投稿済原稿を      | を更新する場合 | ):対象と | なる下記の投稿IDをク!      | ע.  |
| L        |                                        |                 | 炉積10               | 1            | 9箱日     | 再投稿E  | 3                 |     |
|          |                                        |                 | 121HID             | -            | 21111   |       |                   |     |
|          |                                        |                 | Option-2           | (新規/追加措      | 2稿の場合): | 下記の【新 | 規/追加投稿】ボタンを       | ミクリ |
|          |                                        | 2               | □ Option-2         | (新規/追加計<br>稿 | 2稿の場合): | 下記の【新 | 規一追加投稿】ボタンを       | ミク  |

◆Step-1:投稿者情報の入力

以下の投稿者情報をご入力ください。

| ■ Step-1:投稿者情報の入力 下記の情報は会員原簿情報からコピーされています。           |                                                |                                |       |                  |  |  |
|------------------------------------------------------|------------------------------------------------|--------------------------------|-------|------------------|--|--|
| 会員ID 8100019 😭                                       | <b>員氏名</b> テスト 19 会員種別 テストア                    | カウント                           |       |                  |  |  |
| 英文氏名(English Name) ※                                 | Mr. V                                          |                                |       |                  |  |  |
|                                                      | TEST TARO                                      |                                |       |                  |  |  |
| 所属先※                                                 | (株) ガリレオ学会業務情報化センター                            |                                |       |                  |  |  |
| 送付先住所 ※                                              | 〒170-0002 東京都豊島区 巣鴨                            |                                |       |                  |  |  |
| 電話番号                                                 |                                                | 所属先電話番号                        |       |                  |  |  |
| FAX番号                                                |                                                | 所属先FAX番号                       |       |                  |  |  |
| メールアドレス1 💥                                           | g048jasps-mng@ml.gakkai.ne.jp                  | メールアドレス2                       |       |                  |  |  |
| オンライン登録完了メールの<br>※投稿と同時に会員原簿情報<br>次のステップへ (Next Step | D送付先アドレスを右のブルダウンから選択し<br>&を修正される場合は右のボタンをクリックし | いてください。 メールアド<br>いてください。⇒ 会員原簿 | >ス1 ▼ |                  |  |  |
| (う)前の画面へ ログア                                         | <u>אל</u>                                      |                                |       | 投稿を中止してホームページに戻る |  |  |

会員情報として登録済みの情報は、自動的に画面へ反映されます。その上で、必要事項を加 筆修正してください。

- ① 英文敬称·英文氏名(English Name) 英語名を姓・名の順で記載
- ② 所属先 \*必須
- ③ 住所 \*必須
- ④ 電話番号
- ⑤ 所属先電話番号
- ⑥ FAX 番号
- ⑦ 所属先 FAX 番号
- ⑧ メールアドレス1 \*必須 会員登録情報の自宅メールアドレスが自動的に入ります
- ⑨ メールアドレス2 \*必須 会員登録情報の所属メールアドレスが自動的に入ります
- ⑩ メール送付先の指定 \*必須 プルダウンより選択。ここで指定したメールアドレスは 入力必須となります

◆Step-2:原稿情報の入力

投稿論文に関する情報を入力します。

| ■ Step-2:原 | 稿情報の入     | カ        |          |      |          |             |
|------------|-----------|----------|----------|------|----------|-------------|
| 投稿種別 💥     |           | ~ ブ      | ゚ルダウ     | ンから  | 。<br>投稿種 | <b>1</b> 別を |
|            | M0-55-11+ | 志募開始     | 応募締切     | 連名発表 | (会員以外)   | 審査          |
| 研究論文       |           | 20220801 | 20221130 | 許可   | 許可       | 有           |
| 研究ノート      |           | 20220801 | 20221130 | 許可   | 許可       | 有           |
| 論文タイトノ     | レ(和文) 💥   |          |          |      |          |             |
|            |           |          |          |      |          |             |
| 論文タイトノ     | レ(英文) 💥   |          |          |      |          |             |
|            |           |          |          |      |          |             |
| 論文抄録(和文:   | 400文字以内)  | ₩ 1~400  | ☆字       |      |          |             |
|            |           | 1 400 ;  | ~ '      |      |          |             |
|            |           |          |          |      |          |             |
|            |           |          |          |      |          |             |
|            |           |          |          |      |          |             |
|            |           |          |          |      |          |             |
|            |           |          |          |      |          |             |
| 論文抄録       | (英文) 💥    | 1~200    | words    |      |          |             |
|            |           |          |          |      |          |             |
|            |           |          |          |      |          |             |
|            |           |          |          |      |          |             |
|            |           |          |          |      |          |             |
|            |           |          |          |      |          |             |
|            |           |          |          |      |          |             |
|            |           |          |          |      |          |             |

- ① 論文種別 \*必須 プルダウンより選択
- ② 論文タイトル(和文) \*必須
- ③ 論文タイトル (英文) \*必須
- ④ 論文抄録(和文) \*必須 400 字以内
- ⑤ 論文抄録(英文) \*必須 200 語以内

| 共著者の英語 会員IDが不明の場合、苗字・名前、     | 苗字(カナ)・名前(カナ)の欄に一部                 | を入力し【検索】ボタンをクリックする      | れば対象者を絞り込み | めます          |           |        |  |
|------------------------------|------------------------------------|-------------------------|------------|--------------|-----------|--------|--|
| 情報入力欄 現報順 会員区分 会員ID          | 苗字 名前<br>(Surname) (Given Name)    | 所雇先<br>(School/Company) | 苗字(カナ)     | 名前(カナ)       | Eメール      |        |  |
|                              |                                    |                         |            |              |           | 検索 追加  |  |
| 「場合人力不安」 English (英語) ※ ✓    |                                    |                         |            |              |           |        |  |
| 共省台府報の更新 総裁関は1/1             | <b>小ら順番に扱けの無いように入力してください</b>       |                         |            |              |           |        |  |
|                              |                                    |                         |            | -            | 2.8.4.    |        |  |
| <ul><li>(4) 共著者の有許</li></ul> | 悪 「あり」の場↑                          | 合はこちらにチョ                | ニックをノ      | 人れてく         | ださい       |        |  |
| <ありの場合>                      |                                    |                         |            |              |           |        |  |
| ⑤ 掲載順                        | システムの仕                             | <b>まとしては、登録</b>         | の順に掲       | 晶載順が 掛       | 辰られますので、  | 、変更し   |  |
|                              | たい場合はこう                            | ちらを変更してい                | いください      | A            |           |        |  |
| ⑥ 会員区分                       | ⑥ 会員区分 共著者(共同研究者)の会員/非会員の別をご選択ください |                         |            |              |           |        |  |
| ⑦ 情報登録                       | 会員 ID、 苗字(                         | Surname)、名前(            | Given Na   | me)、凿在       | 字 (カナ)、名前 | (カナ)、  |  |
|                              | Eメール                               |                         |            |              |           |        |  |
| 【共著者(共同研                     | 研究者)を検索し                           | 追加する場合の手                | ≦順】        |              |           |        |  |
| 1) 苗字                        | 、名前、フリガナ                           | 等に情報を入力                 | し、検索       | ボタンを         | :クリックして<  | ください   |  |
| 2) 該当                        | 者が1名しかいな                           | い場合、会員 ID               | )、苗字、      | 名前、周         | 所属先、フリガラ  | ナ、E メ  |  |
|                              | アドレスが自動的                           | に補完されます。                | 複数の値       | <b>産補者</b> が | いる場合は、会   | 員 ID フ |  |
| イー                           | ルドがプルダウン                           | になっています                 | ので、プ       | ルダウン         | ⁄から追加したい  | い会員を   |  |

選択し、<u>再度検索ボタンをクリックしてください</u>

3) 英語敬称、英文苗字、英文名前情報を追加の上で、追加ボタンをクリックして ください(追加ボタンを押さないと追加されませんのでご注意ください)

論文に関する追加情報を入力します。

| ご連絡の取れる携帯電話器号をご入力ください。 (入力例:090-XXX-XXXX) ※ 須                                                                                                    |      |
|----------------------------------------------------------------------------------------------------|------|
|                                                                                                    |      |
| 本投稿論文に関して、下記の設問にご回答ください。                                                                                                    |      |
| 研究分野を下記より強訳してください<br>(1 - 6 件)<br>(1) 1. 労使関係・労働経済<br>(2) 2. 社会保障・社会福祉<br>(3) 3. 労働史・労働運動史<br>(4) 4. ジェンター・女性<br>(5) 5. 生活・家族<br>(6) 6. その他                                                                    |      |
| 和文キーワードを5語以内で記入してください ※<br>2<br>2<br>3                                                                                                    |      |
|                                                                                                    |      |
| 英文キーワードを5語以内で記入してください ※ 済                                                                                                    |      |
| li,                                                                                                    |      |
| 論文投稿に当たって、下記の点を再度ご確認の上、チェックおよび回答をお願いします。                                                                                                    |      |
| 投稿論文チェックリスト(下記を確認の上、全てチェックを入れてください)<br>□ (1) 原稿分量は執筆要領通りになっている(制限を超えた場合は受理<br>できません)<br>□ (2) 引用・文創の記載方法は執筆要領どおりになっている(改めてご<br>確認ください)                                                                         |      |
| <ul> <li>・研究ノート= [40字×300行まで]</li> <li>・規定文字数をオーバーしている場合は投稿を受理できません。</li> <li>[図表の文字換算]</li> <li>①A 4 版で1 頁相当の場合は40行として換算</li> <li>② / (2 頁相当の場合は 20行として換算</li> </ul>                                          |      |
| <ul> <li>③1/4 貞相当の場合は 10行として換算</li> <li>●</li> </ul>                                                                                                    |      |
| 原稿の分量(140子×○行)と記人。図表の子数限算も含む)を記入してくたさい。※ 須                                                                                                    |      |
| 本投稿論文と重複のあるテーマ、同一データ・事例・資料等を用いて執筆した既発表論文もしくは投稿中の論文(ここで<br>は「関連論文」と呼ぶ)の有無等について、下記の設問にご回答ください。                                                                                                    |      |
| 関連論文の有無とそれへの対応について(該当するものにチェック)<br>同<br>(1<br>- 3<br>- 3<br>- 3<br>- 3<br>- 3<br>- 3<br>- 3<br>- 3<br>- 3<br>- 3                                                                                               |      |
| <ul> <li>□ (1) 本論文に関連論文はない</li> <li>□ (2) 【関連論文がある場合】本論文と重複のあるテーマ、同一<br/>データ・専例・資料等を用いて執筆した既界表論文もしくは投稿中の論<br/>文があり、その論文を添付できる</li> <li>□ (3) 【関連論文がある場合】当該論文からの引用・要約がある場<br/>合、本文中に出典(該当ページ)を明記している</li> </ul> |      |
| 共同研究への対応について、下記の設問にご回答ください。                                                                                                    |      |
| 其同研究の発表をする場合、他の共同研究者の了承を留ていますか。                                                                                                    |      |
| (1) 他の共同研究者の了解を得ている     (2) 共同研究ではない                                                                                                    |      |
| スホのステッフヘ (Next Step) 投稿情報確認画面へ進む                                                                                                    |      |
| 前の画面へ ログアウト     投稿を中止してホームペー                                                                                                    | ジに戻る |

⑧ 携帯電話番号 \*必須

お電話での連絡を取らせていただく場合がございますので、携帯電話番号をご入力く

ださい。

- ⑨ 研究分野の選択 \*必須(1つ以上を必ず選択)
   投稿論文の研究分野について、1~6の選択肢の中から、該当するものを選択ください (複数選択可)。
- 10 和文キーワード \* 必須
   和文キーワードを5語以内でお書きください。
- 英文キーワード \*必須
   英文キーワードを5 語以内でお書きください。
- ② 投稿論文チェックリスト \*必須(すべてチェックを入れる)
   原稿の内容について、記載されているチェックポイントを確認し、対応済みであれば、
   すべてのチェックボックスにチェックを入れてください。
- ③ 原稿の分量 \*必須
   原稿の文字数について、画面上の記載要領に基づき、「40 字×〇行」の形式でご記入ください。また、この際、執筆要領に定められた分量に収まっているか、改めてご確認ください。
- ④ 関連論文の有無 \*必須
   関連論文の有無とその対応についてチェックを入れてください。関連論文がない場合は、(1)にチェックを入れてください。関連論文がある場合は、(2)(3)をご確認の上、チェックを入れてください。
- ⑤ 共同研究について \* 必須
   共同研究への対応について、該当するものにチェックを入れてください。

全ての項目の入力が完了したら、画面下部の「次の Step ~ (Next Step)」ボタンをクリックしてください。

次の画面では投稿情報確認画面が表示されますので、内容をご確認いただき、問題がなけれ ば、再度「次の Step へ (Next Step)」ボタンをクリックし、原稿のアップロード画面へお 進みください (修正がある場合は各 Step へ戻り、修正を行ってください)。

### ◆Step-3-1:アップロードするファイルの指定

投稿原稿等の提出ファイルの指定を行います。

アップロードファイルの詳細については、「投稿を始める前に」をご参照ください。

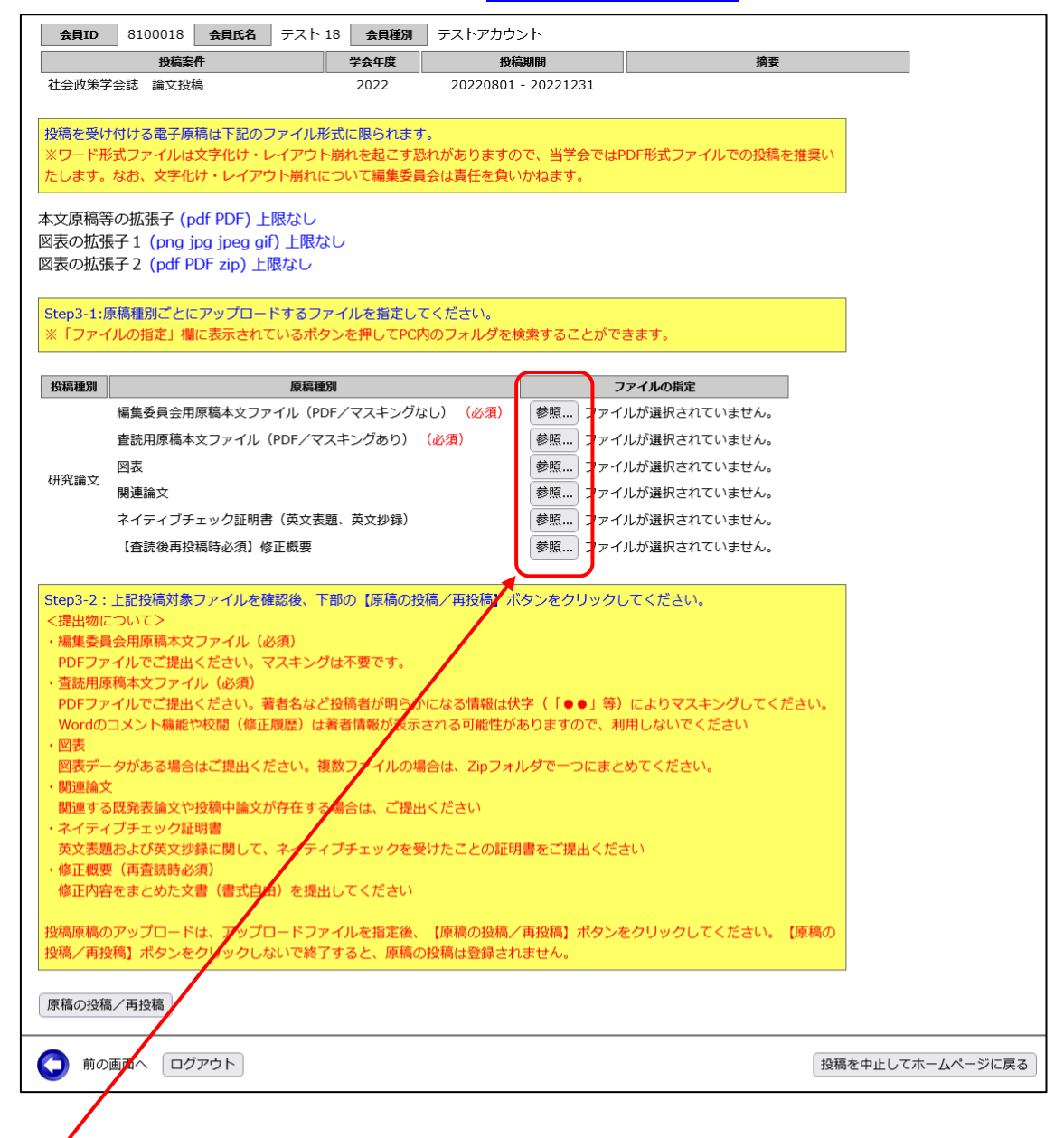

「参照」ボタンを押して、ファイル選択画面を開き、アップロードしたいファイルを選択して、「開く」ボタンを押すと、参照ボタンの横にアップロードするファイルのファイル名が 記載されます。

この段階は<u>「投稿準備状態」</u>であり、まだアップロードは<u>完了しておりません</u>。画面上の説 明に従って、ファイルを指定したら次のステップへお進みください。

次ページに続く

### ◆Step-3-2:投稿対象ファイルアップロードと投稿完了

投稿ファイルのアップロードを行い、投稿を完了させます。

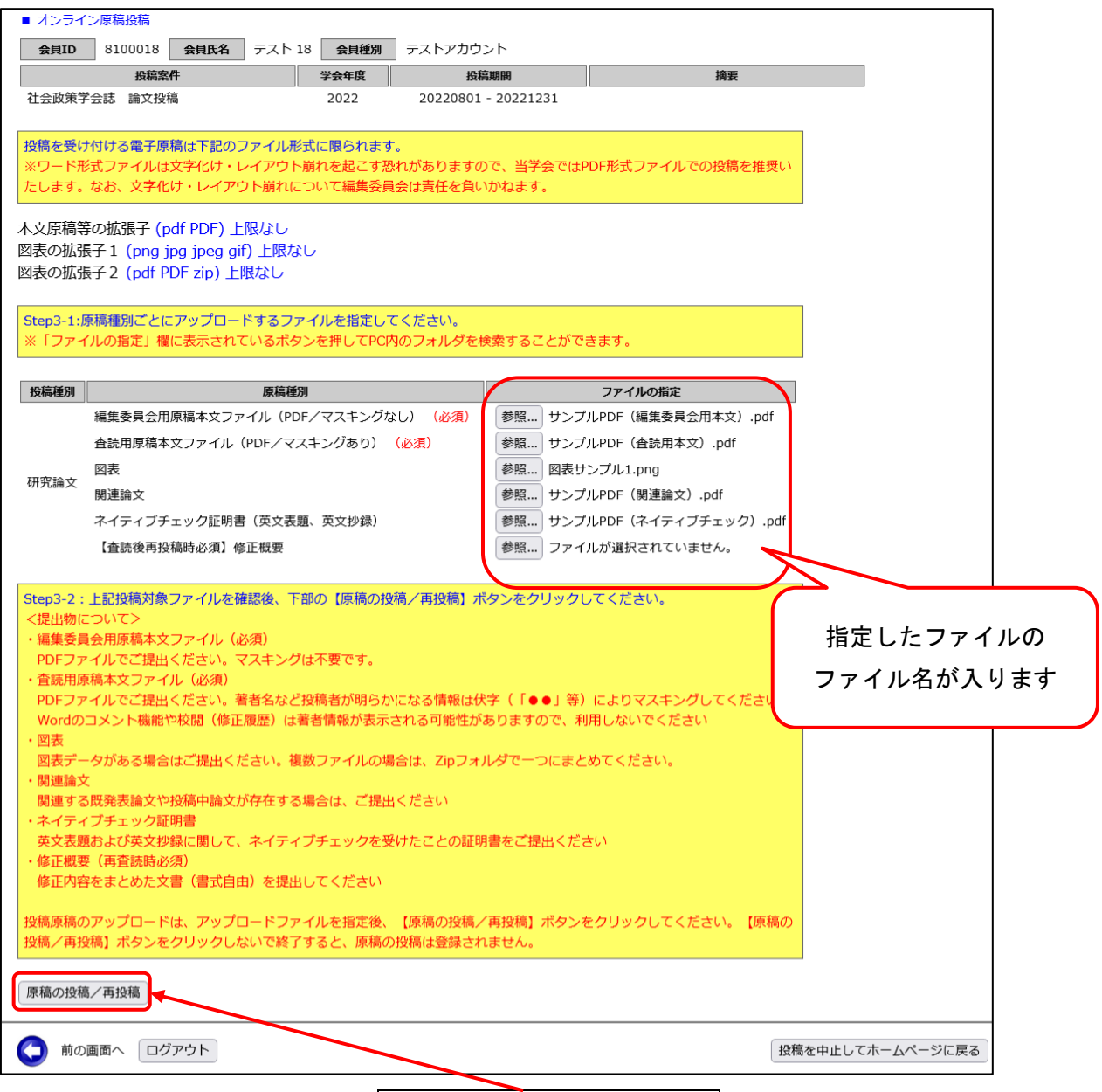

アップロードの準備が完了したら、「原稿の投稿/再投稿」ボタンをクリックして投稿手続 きは完了です。投稿が完了すると以下のような画面が表示されます。

<ご注意> この画面の「原稿の投稿/再投稿」ボタンによる原稿提出ステップを完了し なければ、投稿手続きは完了となりませんので、<u>必ず原稿のアップロードま</u> <u>でを完了させてください。</u> 前の画面に戻り、投稿情報の修正を行った場合は、改めて、この画面でのフ ァイルのアップロードを完了させてください。

| 社会政策学会 2022年度(学会年度開始月:4月)                                                                                                    |                  |  |  |  |  |
|----------------------------------------------------------------------------------------------------|------------------|--|--|--|--|
| ■ オンライン原稿投稿<br>会員ID 8100019 会員氏名 テスト 19 会員種別 テストアカウント                                                                                                    |                  |  |  |  |  |
| 投稿案件 学会年度 投稿期間 摘要                                                                                                    |                  |  |  |  |  |
| 社会政策学会誌 論文投稿 2022 20220801 - 20221130                                                                                                    |                  |  |  |  |  |
| 原稿のオンライン投稿が完了しました。                                                                                                    |                  |  |  |  |  |
| 申込日 = 2022/11/29         申込日 = 2022/11/29           投稿済原稿 = サンブルPDF(編集委員会用本文).pdf         サンブルPDF(福集委員会用本文).pdf         ウンブルPDF(福集委員会用本文).pdf           文).pdf         サンブルPDF(ネイティブチェック).pdf                                          | <b>a</b>         |  |  |  |  |
| 投稿が完了した方には、ここで選択したメールアドレスに、投稿完了のメールをお送りいたしましたので、ご確認をお願いいたしま<br>す。投稿完了のメールが届いていない場合は、再度本システムにログインして投稿情報が登録されているかをご確認ください。<br>登録されていない場合は、まだ投稿が完了しておりませんので、はじめから申込を行ってください。<br>ご質問は学会ホームページ上に記載された事務センター((株)ガリレオ学会業務情報化センター内)までお願いいたします。 |                  |  |  |  |  |
| 引き続き操作を続ける場合は、下記のメニューから操作を選択してください。                                                                                                    |                  |  |  |  |  |
| 投稿資格の確認<br>入会年度・会費納入状況等から投稿資格を確認します。<br>原稿の投稿/再投稿<br>原稿を投稿/再投稿します。(※投稿期限内に限り投稿できます。)                                                                                                    |                  |  |  |  |  |
| 会員メニュー会員原薄情報の照会・修正、会費納付状況の照会等ができます。                                                                                                    |                  |  |  |  |  |
|                                                                                                    | 投稿を中止してホームページに戻る |  |  |  |  |

同時に投稿完了メール(受理通知)がご登録のメールアドレスに届きますので、併せてご確 認ください。

原稿に不備があった場合、別途、差し戻しの通知が届きますので、指示に従って原稿を修正 し、再アップロードを行ってください。

◆投稿情報の更新・投稿ファイルの差し替え(修正原稿の投稿)について

投稿情報の更新、投稿ファイルの差し替え、再査読時の修正原稿の提出については、 システムに再度ログインし、情報更新もしくは差し替えファイルのアップロードを行っ てください。

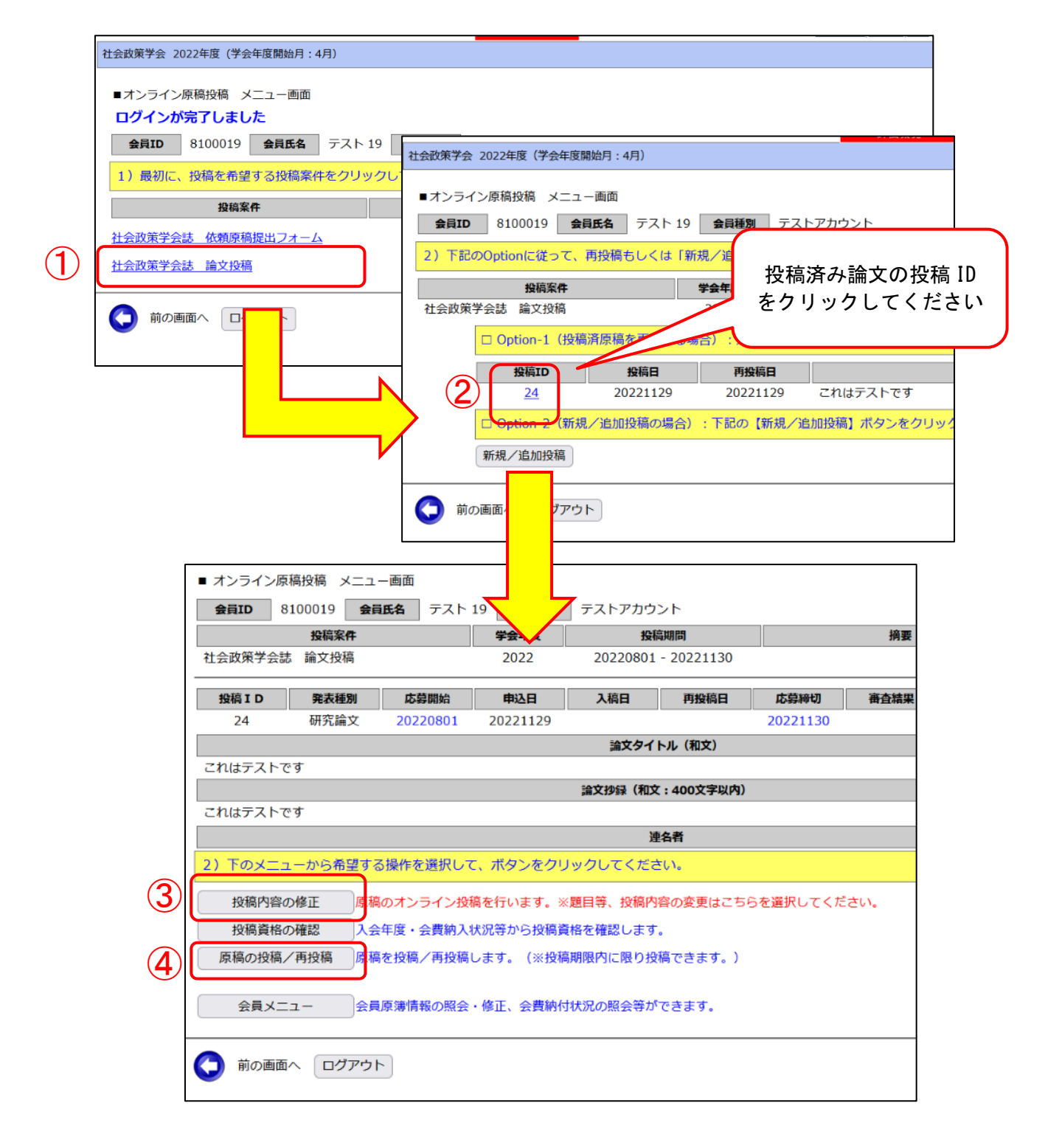

①投稿案件名をクリックしてください

②「0ption-1(投稿済原稿を更新する場合)」の投稿 ID をクリックしてください
 ③「投稿内容の修正」ボタンをクリックして、情報更新画面へ進む(一連の情報更新を)

終えると、続いて原稿ファイルのアップロード画面へ進みます/情報入力の詳細は<u>こ</u>ちら)

④「原稿の投稿/再投稿」ボタンをクリックして、ファイルアップロード画面へ進む。
 投稿ファイルを指定して、「原稿の投稿/再投稿」ボタンを押して、アップロードを
 完了させてください(アップロード方法の詳細は<u>こちら</u>)

なお、投稿ファイル差し替えの際には、お手数をおかけして恐縮ですが、差し替えた いファイルだけでなく、<u>他のアップロード必須ファイル(差し替えがない場合でも)</u>も 同時にアップロードを行っていただきますようお願い申し上げます(システム上、必須 ファイルを同時にアップロードしていただく必要がございます)。

◆投稿システムに関するお問い合わせ先

システムに関するお問い合わせは以下にお願いします。

社会政策学会事務局(編集·查読担当)

E-mail g048jasps-editorial@ml.gakkai.ne.jp